1. You'll receive an email like this:

| 2                                                                                              | AP AdvicePay                                                                                                    |
|------------------------------------------------------------------------------------------------|----------------------------------------------------------------------------------------------------|
| Welco                                                                                          | me to AdvicePay                                                                                                    |
| Hi Frodo,                                                                                      |                                                                                                    |
| Stark Financial uses AdviceF<br>processor for financial planne<br>manage your billing and payr | Pay for their payments. AdvicePay is a payment<br>ers that allows you to securely pay them, and<br>ment information. |
|                                                                                                | Setup your account                                                                                                   |
| Reply to thi                                                                                   | Have a question?<br>is email to contact Stark Financial                                                              |

2. After clicking on the "Setup your account" button, you'll see this to set your password and agree to the terms and conditions:

| ET PASSW | DRD          |  |
|----------|--------------|--|
|          |              |  |
| Passwo   | rd *         |  |
| •••••    |              |  |
| Confirm  | n Password * |  |
|          |              |  |
|          |              |  |

## ADVICEPAY SETUP & PAYMENT INSTRUCTIONS

 Then this screen to review your invoice(s). You may have a single/upfront invoice or a subscription to approve or both:

| eview Payment | ÷              |            | 2 <sup>1</sup> - 31 |          |                |
|---------------|----------------|------------|---------------------|----------|----------------|
| OPEN INVOICES |                |            |                     |          |                |
| 10 \$         |                |            |                     | Se       | arch:          |
|               | FREQUENCY      | DUE DATE   | STATUS II           | AMOUNT   | ACTIONS        |
| #1038         | Single Payment | 03/22/2019 | Unpaid              | \$800.00 | 🖽 Make Payment |
| #1037         | Monthly        | 05/01/2019 | V-peid              | \$250.00 | E Make Payment |

4. Click on the

appropriate "Make Payment" button and you'll see info about the invoice:

| Ionthly Subscription | \$250.0    |
|----------------------|------------|
| ionany outsienprion  | 420010     |
| Monthly Fee          |            |
| Status:              | • Inactive |
| Date created:        | 03/22/2019 |
| Next Bill Date:      | 05/01/2019 |
|                      |            |
|                      |            |

5. Clicking on the blue Make Payment button, you'll then be brought to the Payment Method

|                                                                   | you'll be able  |
|-------------------------------------------------------------------|-----------------|
| 1 Select Payment Method (2) Confirm Payment                       | to add your     |
|                                                                   | bank info by    |
|                                                                   | clicking on     |
| Bank Account                                                      | the New Bank    |
| Easily connect your bank account to make payments electronically. | account         |
| · 한 322 전 전 전<br>일                                                | button. Banks   |
| New bank account                                                  | 🖌 are available |
|                                                                   | for automatic   |
|                                                                   | linking under   |

page. Here

the '**Use Plaid'** option. To add your account this way, you will need your online banking login information. Some banks may ask you to take extra steps to verify your identity and will send you a verification number via text. If your bank isn't listed for quick linking, you forgot your online banking login info, or you'd like to add your account a different way, only checking account(s) – savings account not accepted - can be added by selecting **'Enter Details Manually'** and entering the account and routing number from a check!

## ADVICEPAY SETUP & PAYMENT INSTRUCTIONS

6. After your banking payment method is set up, you can make a final review of the payment.

| Select Payment Method | 2 Confirm Payment |
|-----------------------|-------------------|
| Payment Details       | View details      |
| Total Due Today:      | \$0.00            |
| Confirm Payment       |                   |

7. The last step is clicking on the blue Confirm & Pay button to confirm and authorize the payment.

| I authorize AdvicePay to electronically debit my account and, if nece<br>correct erroneous debits. | issary, electronically credit my account to |
|----------------------------------------------------------------------------------------------------|---------------------------------------------|
| ote: This payment may appear as Stripe Inc on your card or bank statement.                         |                                             |
|                                                                                                    | N                                           |

After this last step you will receive a confirmation on screen and a separate confirmation email. Also

a successfully authorized invoice or subscription will display as active.

Note: if you view the video, it covers adding a credit card 5 : Monthly Subscription Active Showing 1-1 of 1 ( 1 )

View all

instead of a bank account. At this time, EFP does not accept payments by credit card.

**Current Subscriptions**